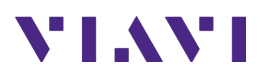

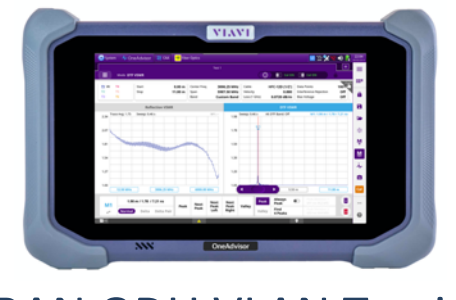

ORAN ODU VLAN Testing OneAdvisor 800

### **Table of Contents**

| 1. | Scope       |                                   | 2                         |
|----|-------------|-----------------------------------|---------------------------|
| 2. | OneAdvis    | sor Overview                      | 2                         |
|    | 2.1 ORA     | N ODU Emulation                   | 2                         |
|    | 2.1.1       | Initial Setup                     | 3                         |
|    | 2.1.2       | ORAN ODU VLAN Testing             | 4                         |
| 3. | Technica    | l Support                         | 6                         |
| Ap | pendix A: S | Smart Access Anywhere <b>Er</b> i | or! Bookmark not defined. |

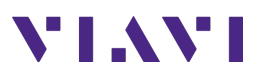

## 1. Scope

This document describes how to configure the OneAdvisor for ORAN ODU VLAN, including:

- RU Connectivity
- M-Plane Results

The required products and parts to complete this procedure are as follows:

| Description                                                                                                    | Diagram         |
|----------------------------------------------------------------------------------------------------|-----------------|
| <ul> <li>OneAdvisor with the following functions:         <ul> <li>ONA-800 mainframe equipped with the following module:</li> <li>SPA06MA-O: SPA Module with Optical Board</li> </ul> </li> </ul> | ONA Front View  |
| SFP+ for 10GBPS                                                                                                    |                 |
| Duplex Singlemode Fiber cable                                                                                                    | Duplex SM Fiber |

### 2. OneAdvisor Overview

The OneAdvisor is a portable instrument for Cell Site installation and maintenance, the main test functions of OneDvisor for cell site installation include:

- Cable and antenna analysis up to 6GHz
- Fiber Inspection verification
- Fiber validation (OTDR)

#### 2.1 ORAN ODU Emulation

The following procedure describes the steps to perform ORAN ODU Emulation analysis with OneAdvisor.

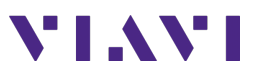

#### 2.1.1 Initial Setup

The following procedure describes the initial setup of ODU Emulation analysis, including turn-up and connectivity.

| Step | Action                                                                                                    | Description                                                                                                    |
|------|----------------------------------------------------------------------------------------------------|----------------------------------------------------------------------------------------------------|
| 1    | Power ON OneAdvisor                                                                                                    | Press and hold the ON/OFF button for 3 seconds to power on the One Advisor                                                                                                    |
|      |                                                                                                    | Power Button                                                                                                    |
| 2    | Connectivity:<br>- Insert the SFP+ into Port<br>1 on the optical board<br>- Inspect, Clean, and<br>connect a duplex fiber<br>between the ONA and<br>the RU under test | Image: Construction of the second second |
| 3    | ORAN ODU Emulation mode:<br>- Select {Home}, {Tests}, {Radio<br>Analysis}, {O-DU Emulation}                                                                           | Image: Concentration     ODU3       ODU3     ODU3       OBLA HIGHT VIEW.     ODU3       ODU3     ODU3       OBLA HIGHT VIEW.     ODU3       ODU3     ODU3       ODU3     ODU3 <td< th=""></td<>                                                                                                    |
|      |                                                                                                    | Home                                                                                                    |
|      |                                                                                                    | ORAN ODU Emulation Measurement Screen                                                                                                    |

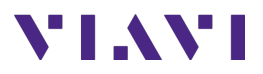

#### 2.1.2 ORAN ODU VLAN Testing

The following procedure describes the steps to perform ODU Emulation tests with OneAdvisor.

| Step | Action                                                                                                    | Description                                                                                                    |
|------|----------------------------------------------------------------------------------------------------|----------------------------------------------------------------------------------------------------|
| 1    | ODU Emulation Link<br>Rate:<br>- Set the Optical Link<br>Rate to 10312.5<br>Mbps.<br>Note: If testing a 25Gbps<br>RU, use an SFP28 and set<br>the link rate to 25781.5<br>Mbps                                                                                                    | Port 1 Rx Optic       Ink Rate       10312.5 Mbps         Link Rate       10312.5 Mbps       10312.5 Mbps         SFP+ Optical Link Rate                                                                                                    |
| 2    | <ul> <li>Set the Master (ONA) IP<br/>Address and VLAN ID :</li> <li>Select the DHCP field<br/>and set the IP Address<br/>to 192.168.2.20</li> <li>Set the VLAN to a<br/>value between than<br/>200 and 210 (i.e., 205)</li> <li>Verify the<br/>Encapsulation is set to<br/>Tagged</li> <li>Verify the O-RU<br/>Address Mode is set to<br/>DHCP</li> </ul> | DHCP<br>PAdress       95:03:95:9<br>192:168.220         To par DHCP group       Side-bar configuration icon             Side-bar configuration icon             Image: Configuration icon             Image: Configuration icon             Image: Configuration icon             Image: Configuration icon             Image: Configuration icon             Image: Configuration icon             Image: Configuration icon             Image: Configuration icon             Image: Configuration icon             Image: Configuration             Image: Configuration             Image: Configuration             Image: Configuration             Image: Configuration             Image: Configuration             Image: Configuration             Image: Configuration             Image: Configuration             Image: Configuration             Image: C |
| 3    | Start the ODU Emulation<br>Process:<br>- Turn ON the ONA<br>Laser                                                                                                    | Laser<br>Laser<br>Laser<br>Laser                                                                                                    |

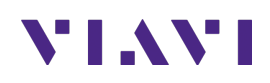

| Step | Action                                                                                                    | Description |                            |                                      |    |
|------|----------------------------------------------------------------------------------------------------|-------------|----------------------------|--------------------------------------|----|
|      | <ul> <li>Change the Screen<br/>Menus to display<br/>the VLAN of the<br/>RU</li> <li>Drop down the<br/>window and select</li> </ul> |             | O-RU General - Device Info | + D                                  |    |
|      |                                                                                                    |             |                            |                                      |    |
|      |                                                                                                    |             | Result                     | Category                             |    |
|      |                                                                                                    |             | Category                   | Sub-Category                         |    |
|      | Ethernet>>L2 Link                                                                                                    |             | Ethernet >                 | Summary                              |    |
|      |                                                                                                    |             | O-RU General               | Signal                               |    |
|      |                                                                                                    |             | O-RU M-Plane               | L2 Link                              |    |
|      |                                                                                                    |             | O-RU S-Plane               | RS-FEC                               |    |
|      |                                                                                                    |             | O-RU U-Plane               | PCS                                  |    |
|      |                                                                                                    |             |                            | РТР                                  |    |
|      |                                                                                                    |             |                            | Error                                |    |
|      |                                                                                                    |             |                            |                                      |    |
|      |                                                                                                    | Link Stats  |                            |                                      |    |
| 4    | Reading the VLAN:                                                                                                    | Etherr      | net - Summary 👻 🖸          | Ethernet - L2 Link *                 | 0  |
|      | - After the RU "wakes                                                                                                    | Sync L      | oss Seconds 0              | Total Transmitted Frames             | 0  |
|      | up" the VLAN will<br>start scanning and<br>the ONA will show                                                                       |             | al Fault Seconds 0         | Total Received Frames                | 7  |
|      |                                                                                                    |             | note Fault Seconds 0       | Total Transmitted Bytes              | 0  |
|      | the VLAN once per                                                                                                    |             |                            | Total Received Bytes 2,62            | 25 |
|      | second (or so).                                                                                                    |             |                            | Total Transmitted Frames Last Second | 0  |
|      |                                                                                                    |             |                            | Total Received Frames Last Second    | 0  |
|      |                                                                                                    |             |                            | Rx VLAN ID / Priority 32 /           | 10 |

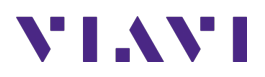

# 3. Technical Support

Technical support is provided by:

- Phone: 1-844-GO-VIAVI (1-844-468-4284) options 3-2-3
- Email: <u>diagnostics.tac@viavisolutions.com</u>

Regularly new firmware updates for the CellAdvisor 5G are released and it is recommended to keep the instrument in the latest firmware to provide all the enhancements and bug fixes.

 For additional information of cell site test go to: <u>http://www.viavisolutions.com/en/products/network-test-and-certification/cell-site-test</u>